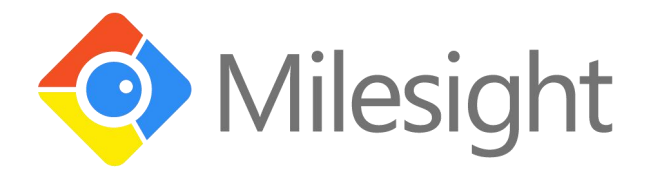

# UG65 LoRaWAN 网关

# 用户手册

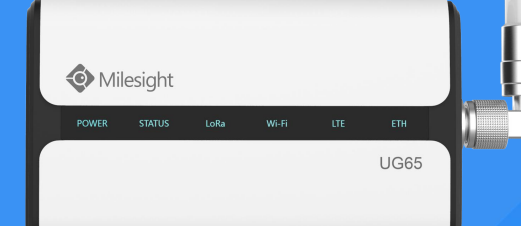

厦门星纵物联科技有限公司

### 关于手册

本手册介绍了如何安装 UG65 以及如何登录配置界面进行配置。

#### 相关文档

| 文档         | 描述                        |
|------------|---------------------------|
| UG65 规格书 : | 介绍了 UG65 LoRaWAN 网关的参数规格。 |

相关文档可查阅星纵物联官方网站: <u>https://www.milesight.cn/</u>

## 产品符合性声明

UG65 符合 CE, FCC 和 RoHS 的基本要求和其他相关规定。

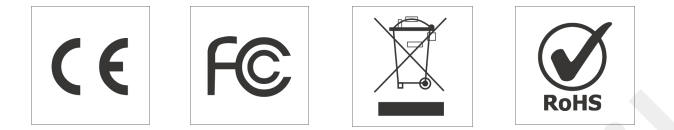

## 版权所有© 2011-2020 厦门星纵物联科技有限公司 保留所有权利。

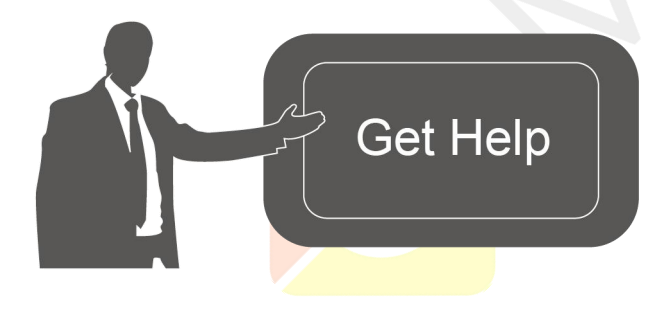

如需帮助,请联系 星纵物联技术支持: 邮箱: contact@milesight.com 电话: 86-592-5023060 传真: 86-592-5023065

#### 文档修订记录

| 日期        | 版本号   | 描述   |
|-----------|-------|------|
| 2020.8.31 | V 1.0 | 第一版  |
| 2020.9.25 | V 2.0 | 版式替换 |

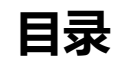

| —  | 概况                           | 4  |
|----|------------------------------|----|
|    | 1.1 产品简介                     | 4  |
|    | 1.2 包装清单                     | 4  |
| 二、 | 硬件介绍                         | 5  |
|    | 2.1 接口说明                     | 5  |
|    | 2.2 产品尺寸 (mm)                | 5  |
|    | 2.3 LED 指示灯                  | 6  |
|    | 2.4 复位按钮                     | 6  |
| 三、 | 硬件安装                         | 7  |
|    | 3.1 SIM 卡安装                  | 7  |
|    | 3.2 电源&网线接入                  | 7  |
|    | 3.3 天线安装 (外置天线版本)            | 7  |
|    | 3.4 网关安装                     | 8  |
|    | 3.4.1 壁挂式安装                  | 8  |
|    | 3.4.2 抱杆式安装                  | 9  |
| 四、 | 登录网关配置页面                     | 10 |
|    | 4.1 Wi-Fi 登录网关               | 10 |
|    | 4.2 网口登录网关                   | 11 |
| 五、 | 网络连接配置                       | 13 |
|    | 5.1 以太网连接配置                  | 13 |
|    | 5.2 Wi-Fi 连接 <mark>配置</mark> | 13 |
|    | 5.3 蜂窝连接配置 (蜂窝版本)            | 15 |
| 六、 | UG65 连接网络服务器(包转发)            | 16 |
| 七、 | UG65 作为网络服务器                 | 19 |
|    | 7.1 UG65 对接星纵云               | 19 |
|    | 7.2 UG65 对接其它平台              | 21 |
| 附录 | ð: 网关默认频点                    | 26 |

# 一、概况

# 1.1 产品简介

UG65 是一款基于 LoRa 低功耗广域网技术的室内物联网网关。产品内置 Semtech 高性能 8 通道 收发器 SX1302, 支持全双工模式和超过 2000 个节点接入网关,通信距离最远可超过 10 千米,满足 智能家居、智能办公等多种室内应用场景中对终端数据采集的需求。

UG65 可通过 4G 网络、WIFI 或有线以太网方式将数据传输到云端服务器。UG65 不仅兼容多种主流 LoRaWAN 网络服务器(LinkWAN,腾讯云,TTN 等),还可以运用内置的网络服务器和星纵云 方案,用快速部署自己的物联网应用,实现定制化的智能服务。

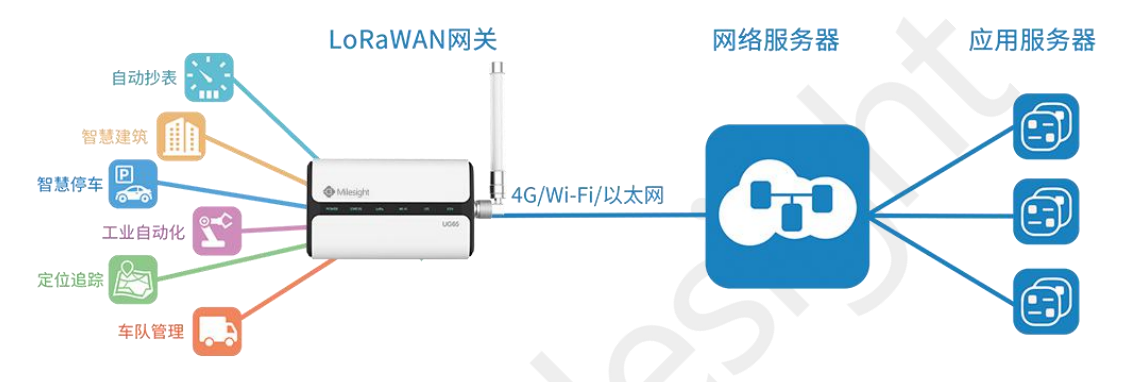

## 1.2 包装清单

使用 UG65 网关前,请检查产品包装盒内是否包含以下物品。

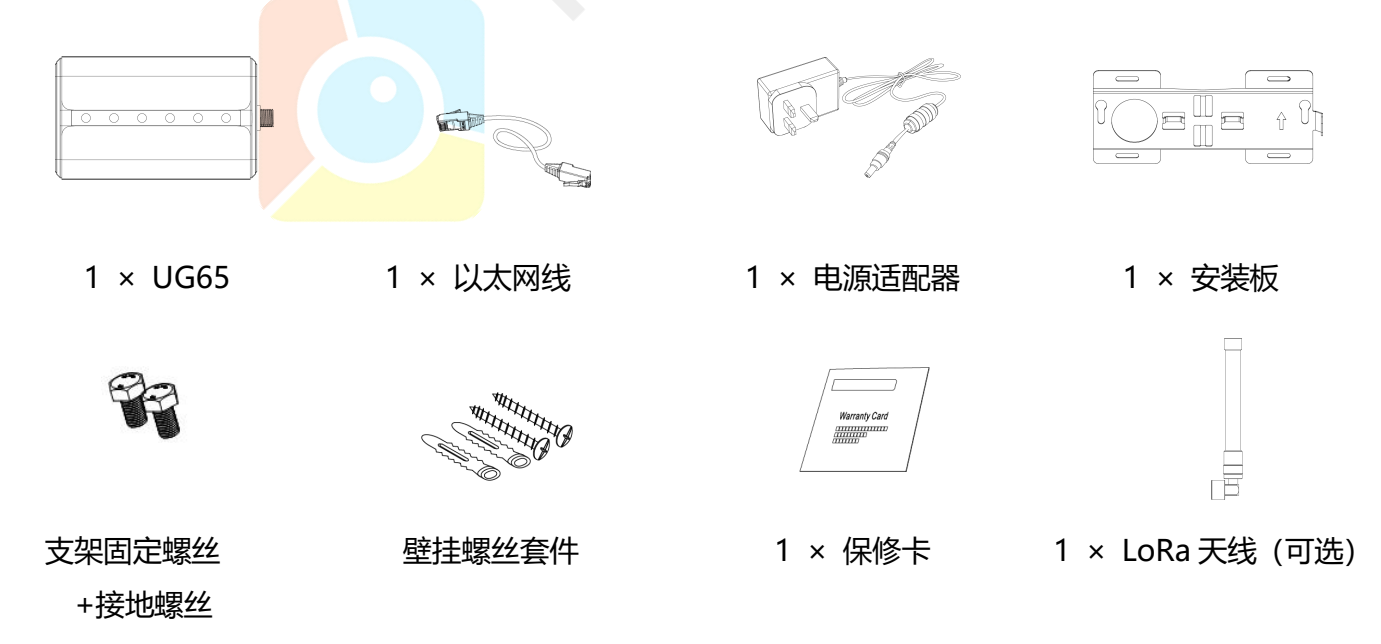

#### 🚺 如果上述物品存在损坏或遗失的情况或有其它配件需求,请及时联系您的代理或销售代表。

www.milesight.cn

# 二、硬件介绍

# 2.1 接口说明

#### A. 前面板

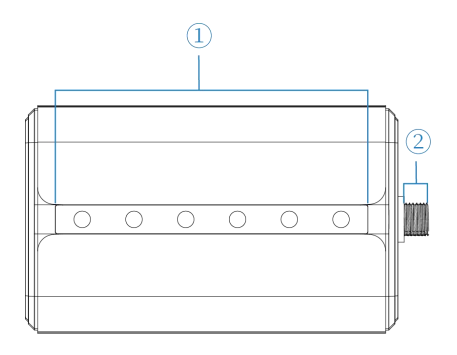

LED 灯区域
 POWER:电源指示灯
 STATUS:系统状态指示灯
 LoRa:LoRa 指示灯
 Wi-Fi:Wi-Fi 指示灯
 LTE:蜂窝指示灯
 ETH:网口指示灯

② LoRa 天线接口 (仅外置天线版本支持)

B. 后面板

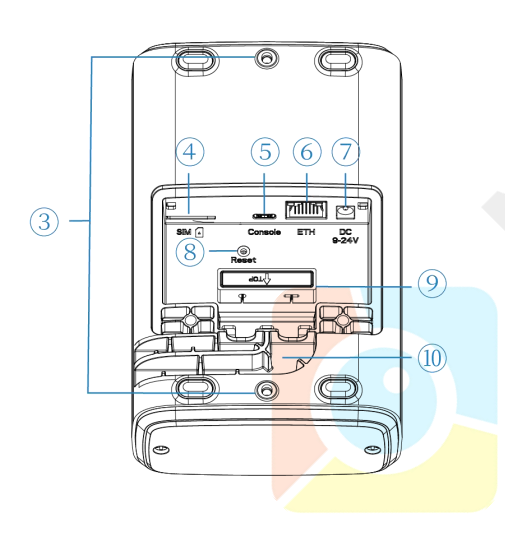

- ③ 支架固定螺丝
- ④ SIM 卡槽
- 5 Type-C 调试串口
- ⑥ 以太网口 (PoE)
- ⑦ 电源接口
- ⑧ 复位按钮
- 9 过线硅胶

# 2.2 产品尺寸 (mm)

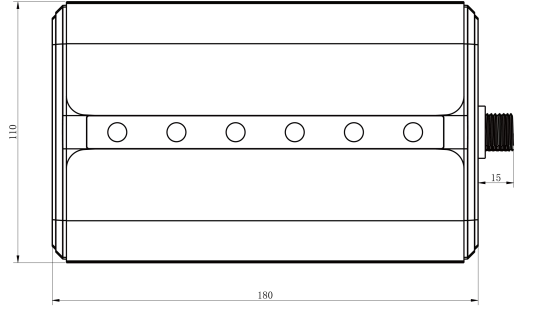

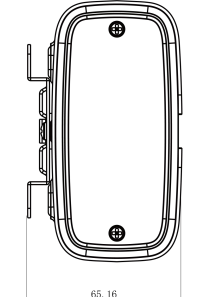

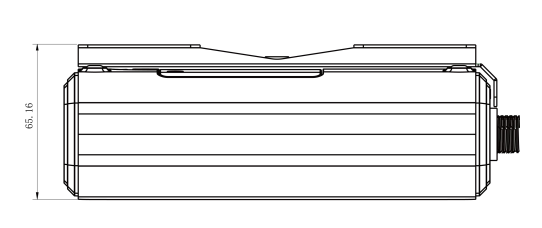

www.milesight.cn

# 2.3 LED 指示灯

| LED    | 指示           | 状态 | 描述                         |  |  |  |
|--------|--------------|----|----------------------------|--|--|--|
|        | 电源状态         | 灭  | 电源已断开                      |  |  |  |
| POWER  |              | 蓝灯 | 常亮: 电源已连接                  |  |  |  |
| CTATUC | 乙杰华大         | 蓝灯 | 常亮:系统正常工作中                 |  |  |  |
| STATUS | 杀玧祆忿         | 红灯 | 系统出错                       |  |  |  |
| LaDa   |              | 灭  | 包转发模式未运行                   |  |  |  |
| LOKd   | LORa         | 蓝灯 | 包转发模式正在运行                  |  |  |  |
|        | Wi-Fi 状态     | 灭  | Wi-Fi 未启用                  |  |  |  |
| VVI-FI |              | 蓝灯 | Wi-Fi 已启用                  |  |  |  |
|        |              | 灭  | SIM 卡正在注册或注册失败(或 SIM 卡未插入) |  |  |  |
|        |              |    | 缓慢闪烁: SIM 卡已经成功注册并准备拨号     |  |  |  |
| LIE    | <b>蛘呙</b> 仏心 | 蓝灯 | 快速闪烁:SIM 卡已经成功注册,正在拨号      |  |  |  |
|        |              |    | 常亮: SIM 卡已经成功注册和拨号         |  |  |  |
| сти    | ᄢᄓᅷᆇ         | 灭  | 未连接或连接断开                   |  |  |  |
| EIH    | 网口状态         | 蓝灯 | 常亮:已连接                     |  |  |  |

# 2.4 复位按钮

| 功能     | 描述          |             |  |  |  |  |
|--------|-------------|-------------|--|--|--|--|
|        | STATUS 灯状态  | 动作          |  |  |  |  |
| 恢复出厂设置 | 常亮          | 按住复位按钮超过5秒。 |  |  |  |  |
|        | 蓝色常亮 → 快速闪烁 | 松开按钮并等待。    |  |  |  |  |
|        | 灭 →常亮       | 网关恢复为出厂设置。  |  |  |  |  |
|        |             |             |  |  |  |  |

# 三、硬件安装

# 3.1 SIM 卡安装

🕼 UG65 不支持热拔插,拔插 SIM 卡前请将设备断电。

1. 用螺丝刀拆下 UG65 后面板的保护盖。

2. 将 SIM 卡根据指示方向按入卡槽, 取出时向内按压 SIM 卡即可弹出。

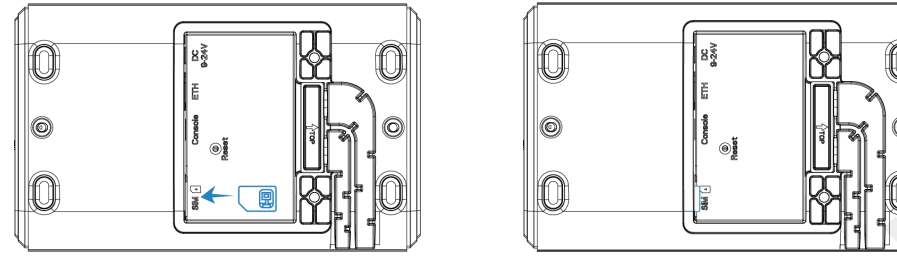

## 3.2 电源&网线接入

- 1. 将电源适配器接入电源接口, 网线接入网口。
- 2. 将电源线和网线穿过过线硅胶后延伸到下面的凹槽。(硅胶需按标识撕开)
- 3. 将防护盖装回设备上。

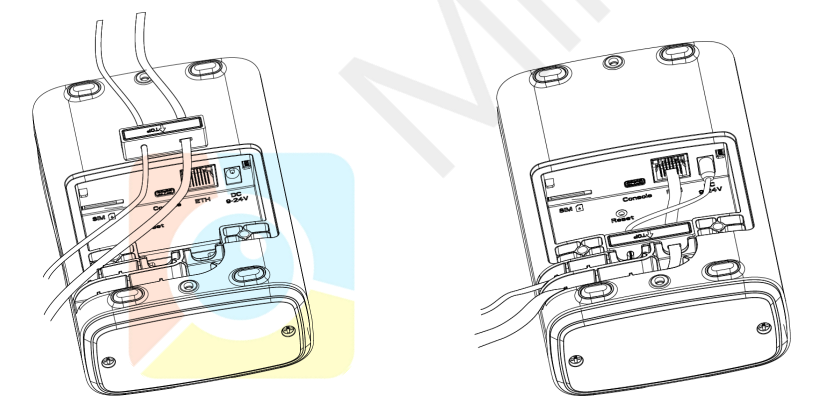

UG65 同时支持通过接入 PoE 供电器或直接接入 PoE 以太网设备供电(PoE 交换机等)。

注: 上电时必须先将 UG65 端的网线接好再接 PoE 供电设备,否则可能损坏 PoE 供电设备或网关。

# 3.3 天线安装 (外置天线版本)

将天线旋进天线接口,天线一般朝上。

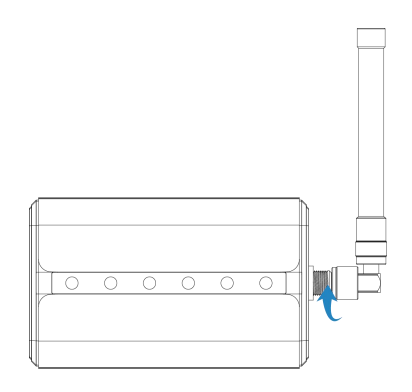

## 3.4 网关安装

UG65 网关支持桌面放置、壁挂式安装或抱杆式安装。安装前请将设备配置好。

#### 3.4.1 壁挂式安装

安装配件:安装板,支架固定螺丝(2个),接地螺丝(1个),膨胀螺栓和壁挂螺丝(4组)以及其他辅助工具。

1. 安装前请确保 SIM 卡、电源线、网线以及天线已装配完毕, 防护盖已锁好。

注意: 安装时请勿将设备上电或对接其它设备。

 将安装板平移到墙上目标位置,用记号笔在墙上标记4个螺钉孔的位置后(相邻孔位连线应垂直), 将安装板移除。

3. 用 6 毫米钻头的电钻在墙上标记的螺钉孔上钻 4 个 32 毫米深的钻孔。

4. 将4个膨胀螺栓钉进4个钻孔中。

5. 将安装板用壁挂螺丝固定到膨胀螺栓上。

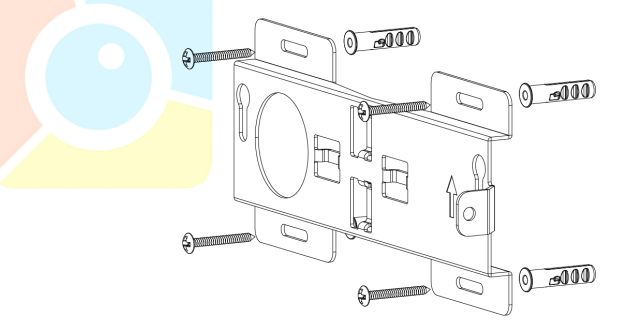

6. 将支架固定螺丝锁到 UG65 设备后面板上, 然后将设备挂到墙上的安装板。

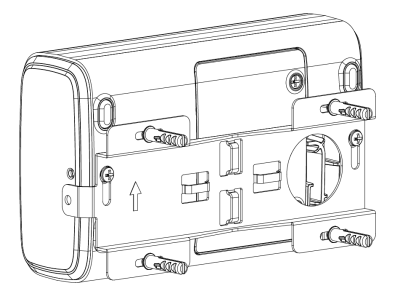

#### 7. 将接地螺丝穿过安装板锁到 UG65 上。

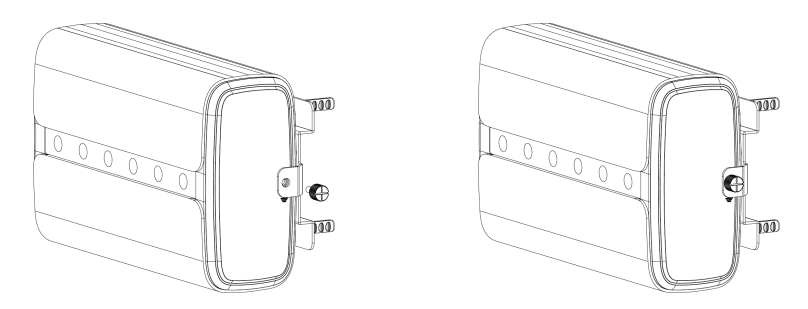

#### 3.4.2 抱杆式安装

安装配件:安装板,支架固定螺丝(2个),接地螺丝(1个),抱箍和其他辅助工具。 1.安装前请确保 SIM 卡、电源线、网线以及天线已装配完毕,防护盖已锁好。 注意:安装时请勿将设备上电或对接其它设备。

2. 逆时针拧开抱箍的锁固。

3. 将抱箍拉直并穿进安装板上的环上, 然后将抱箍绕到目标杆上。

4. 用螺丝刀顺时针拧紧抱箍上的锁固。

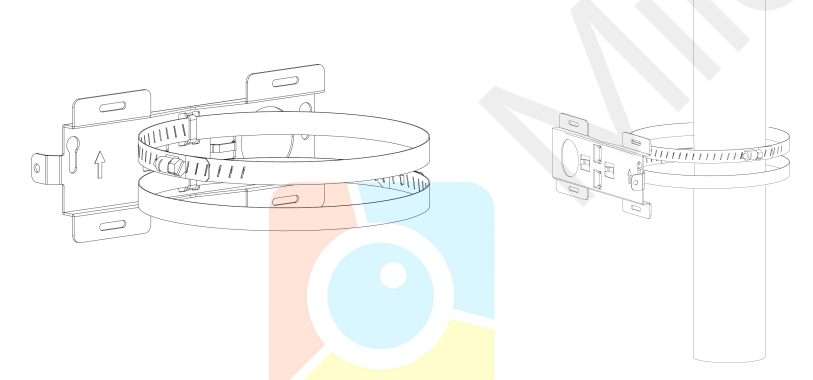

5. 将支架安装螺丝锁到 UG65 设备后面板, 然后将 UG65 挂到杆上的安装板。

6. 将设备上的接地螺丝穿过安装板锁到 UG65 上。

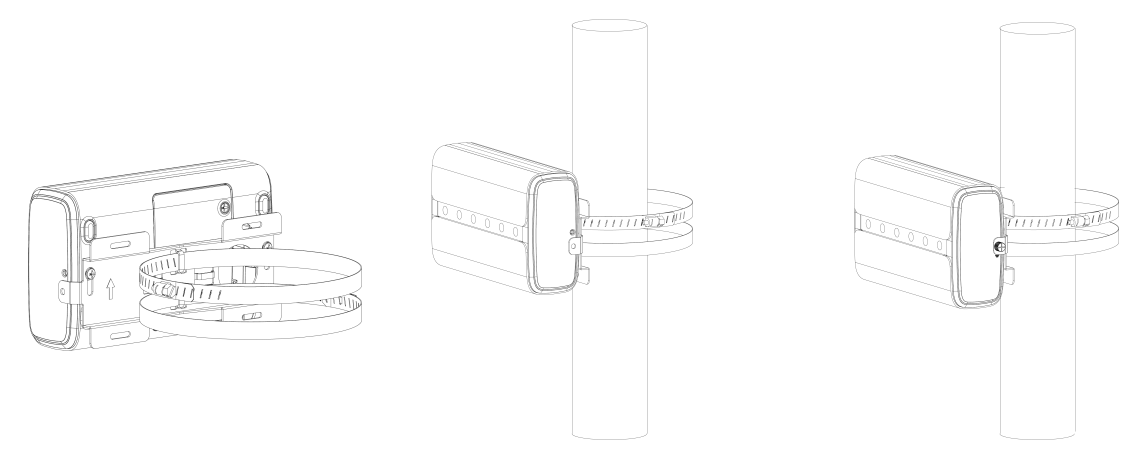

# 四、登录网关配置页面

UG65 网关为配置管理提供了网页端操作界面。如果您第一次使用网关,默认配置如下: 网口 IP 地址: 192.168.23.150 Wi-Fi IP 地址: 192.168.1.1 Wi-Fi 热点: Ursalink XXXXXX (XXXXXX=MAC 地址后 6 位) 用户名: admin 密码: password

## 4.1 Wi-Fi 登录网关

- 1. 将 UG65 上电, 找到对应的 Wi-Fi 热点并连接。
- 2. 打开一个浏览器, 输入 IP 地址 192.168.1.1, 按下键盘的 "Enter", 加载登录页面。
- 3. 在登录页面输入用户名和密码, 点击"登录"。

| ← → C ③ 不安全   192.168.1.1/login.html |             | ☆ 🗣 태 🧌 🏚 😁 🗄 |
|--------------------------------------|-------------|---------------|
|                                      |             | <b>()</b> +×  |
|                                      | Milesight   |               |
|                                      | - Milesight |               |
|                                      | Usemame     |               |
|                                      | Password    |               |
|                                      | 荣臣          |               |

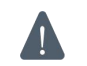

#### \Lambda 🛛 如果输入错误的用户名或密码超过 5 次,登录页面将锁定 10 分钟。

4. 通过默认用户名和密码登录后, 系统会自动跳出"修改密码"的对话框。安全起见, 建议您修改密 码。如不修改,可点击"取消"。

5. 登录配置界面后,即可查看网关系统信息并配置网关。

|                  |    |              |                | 为了您               | 3的设备安全,请              | 及时修改默认密码 |     |           |                                      |
|------------------|----|--------------|----------------|-------------------|-----------------------|----------|-----|-----------|--------------------------------------|
| 扩大               |    | 概況           | Packet Forward | 蜂窝                | 网络                    | WLAN     | VPN | 主机列表      | Help –                               |
|                  |    | 系统非本         |                |                   |                       |          |     |           | 型 <b>号</b><br>显示该设备的型号               |
| Packet Forwarder |    | · 코로         |                | UG65-L001         | E-W-P-CN470           |          |     |           | <b>序列号</b><br>显示该设备序列号               |
| Network Server   |    | 序列号          |                | 6221A2254         | 1974                  |          |     |           | <b>固件版本</b><br>显示当前固件版本              |
| 网络               | ۲  | 固件版本<br>硬件版本 |                | 60.0.0.11<br>V1.0 |                       |          |     |           | <b>硬件版本</b><br>显示当前的硬件版本             |
| 系统               | Þ  | 本地时间         |                | 2020-08-19        | 9 11:26:28 Wedn       | esday    |     |           | <b>本地时间</b><br>显示当前的系统时间             |
| 维护               | ۲  | 正常运行时间处理器负荷  |                | 14:05:16<br>6%    | 14:05:16<br>6%        |          |     |           | <b>正常运行时间</b><br>显示系统从启动到当前的工作<br>时长 |
| APP              | ۱. | 内存(全部/P      | 可用)<br>8/可用)   | 512MB/73          | MB(14.26%)<br>91.57%) |          |     |           | 处理器负荷<br>显示当前CPU的负荷情况                |
|                  |    |              |                |                   | e                     |          |     | 手动刷新 > 刷新 | 内存 (全部/可用)<br>显示当前的内存总容量和可用<br>容量    |
|                  |    |              |                |                   |                       |          |     |           | eMMC (全部/可用)                         |

## 4.2 网口登录网关

将 PC 与 UG65 网关通过网口或 PoE 供电器连接。以下步骤以 Windows 10 操作系统为例。

- 1. 进入"开始"->"控制面板"->"网络和共享中心"。
- 2. 点击"以太网"。(名称可能不同)

| • | (11) | 你可能心问)                      |                                               |              |                                    |   |
|---|------|-----------------------------|-----------------------------------------------|--------------|------------------------------------|---|
|   |      | 💱 网络和共享中心                   |                                               |              | - 0                                | Х |
|   |      | ← → 、 ↑ 型 > 控制面板            | > 所有控制面板项 > 网络和共享中心                           | ~ Ö          | 搜索控制面板                             | P |
|   |      | 控制面板主页                      | 查看基本网络信息并设置连接                                 |              |                                    |   |
|   |      | 更改适配器设置                     | 查看活动网络                                        |              |                                    |   |
|   |      | 更改高级共享设置                    | Ursalink_Market<br>专用网络                       | 访问类型:<br>连接: | Internet<br>MUAN (Ursalink_Market) |   |
|   |      |                             | 网络 10<br>专用网络                                 | 访问类型:<br>连接: | Internet<br>學 以太网                  |   |
|   |      |                             | 更改网络设置<br>登置新的连接或网络<br>设置东市、按号或 VPN 连接; 或设置路由 | 目器或接         | 以太网                                |   |
|   |      |                             | 问题规律解告<br>诊断并修复网络问题,或者获得规律解告                  | ÷0.          |                                    |   |
|   |      | 另请参阅<br>Internet 选项         |                                               |              |                                    |   |
|   |      | Windows Defender 防火墙<br>红外线 |                                               |              |                                    |   |

3. 进入"属性"-> "Internet 协议版本 4 (TCP/IPv4)"页面后,选择"使用下面的 IP 地址",手动配置一个与网关子网相同的 IP 地址。

| 果网络支持此功能,则可以获取自动推<br>系统管理员处获得适当的 IP 设置。 | 鎃的 IP 设置。否则,你需要从网   |
|-----------------------------------------|---------------------|
|                                         |                     |
| ○ 自动获得 IP 地址(O)                         |                     |
| IP 地址(I):                               | 192.168.23.111      |
| 子网掩码(U):                                | 255 . 255 . 255 . 0 |
| 默认网关(D):                                |                     |
| ○ 自动获得 DNS 服务器地址(B)                     |                     |
| ●使用下面的 DNS 服务器地址(E):                    |                     |
| 首选 DNS 服务器(P):                          |                     |
| 备用 DNS 服务器(A):                          |                     |
| □退出时验证设置(L)                             | 高级(1)               |

4. 在 PC 上打开一个浏览器, 输入 IP 地址 192.168.23.150, 按下键盘的"Enter", 加载登录页面。 5. 在登录页面输入用户名和密码, 点击"登录"。

|             | ⊕   ⊕     ҳ |
|-------------|-------------|
| 📀 Milesight |             |
|             |             |
| Password    |             |
| 登录          |             |
|             |             |

🛕 如果输入错误的用户名或密码超过 5 次,登录页面将锁定 10 分钟。

6. 登录配置界面后,即可查看网关系统信息并配置网关。

|                  |   |                 |                | 为了绝        | 题的设备安全, 请     | 及时修改默认密码 |     |        |                        |
|------------------|---|-----------------|----------------|------------|---------------|----------|-----|--------|------------------------|
| 状态               |   | 概況              | Packet Forward | 蜂窝         | 网络            | WLAN     | VPN | 主机列表   | Help —                 |
| -PUGA            |   |                 |                |            |               |          |     |        | 型号                     |
| Packet Forwarder |   | 系统状态            |                |            |               |          |     |        | 显示政役者的型号               |
|                  |   | 型号              |                | UG65-L008  | E-W-P-CN470   |          |     |        | <b>序列号</b><br>显示该设备序列号 |
| Network Server   |   | 序列号             |                | 6221A2254  | 1974          |          |     |        | 固件版本                   |
|                  |   | 同件版本            |                | 60 0 0 11  |               |          |     |        | 显示当前直件版本               |
| 网络               | Þ | <b>連</b> 進新末    |                | V1.0       |               |          |     |        | 硬件版本<br>显示当前的硬件版本      |
| - analysis       |   | Sector Contract |                |            |               |          |     |        | 本地时间                   |
| 系统               |   | ~ 地时间           |                | 2020-08-19 | 11:26:28 Wedn | esday    |     |        | 显示当前的系统时间              |
| - 1.1            |   | 正常运行时间          | ]              | 14:05:16   |               |          |     |        | 正常运行时间                 |
| 维护               |   | 处理器负荷           |                | 6%         |               |          |     |        | 显示系统从启动到当前的工作<br>时长    |
|                  |   | 内存(全部/日         | 可用)            | 512MB/73M  | MB(14.26%)    |          |     |        | 处理器负荷                  |
|                  |   | eMMC (全部        | (何用)           | 3.0G/2.8G( | 91.57%)       |          |     |        | 显示当前CPU的负荷情况           |
|                  |   |                 |                |            |               |          |     |        | 内存 (全部/可用)             |
|                  |   |                 |                |            |               |          |     | 手动刷新 🗸 | 显示当前的内存总容量和可用<br>容量    |
|                  |   |                 |                |            |               |          |     |        | eMMC (全部/可用) 🗸         |

# 五、网络连接配置

UG65 提供了以太网、Wi-Fi、蜂窝等上网方式,本章描述了如何将 UG65 网关连接到网络。

#### 5.1 以太网连接配置

1. 进入"网络"->"接口"->"端口"页面选择拨号类型并配置网口信息。

2. 点击"保存&应用"使配置生效。

|                  | 端口 WLAN  | 蜂窝网络    环回          |
|------------------|----------|---------------------|
| Packet Forwarder | — 端口_1   |                     |
| Network Server   | 启用       |                     |
| 网络               | 网口       | eth 0<br>基本IPthtili |
| 接口               | IP地址     | 192.168.23.64       |
| 防火墙              | 子网掩码     | 255.255.255.0       |
| DHCP             | 网关       | 192.168.23.1        |
| DDNS             | 最大传输单元   | 1500                |
|                  | 首选DNS服务器 | 8.8.8.8             |
|                  | 备用DNS服务器 | 114.114.114         |
| VPN              | 启用NAT    |                     |

- 3. 将网关通过网口连接到可以上网的路由器、调制解调器等。
- 4. 使用新的网口 IP 进入网关配置页面,在"状态"->"网络"查看广域网连接状态。状态显示"上线"说明网口已启用。

|     | 概况    | Pack | et Forward | 网络            | WLAN          | VPN 主机列表     | 表       |      |
|-----|-------|------|------------|---------------|---------------|--------------|---------|------|
| ן ז | 域网    |      |            |               |               |              |         |      |
|     | 端日    | 状态   | 拔号类型       | IP地址          | 子网掩码          | 网关           | DNS     | 连接时长 |
|     | eth 0 | 上线   | 静态IP地址     | 192.168.23.64 | 255.255.255.0 | 192.168.23.1 | 8.8.8.8 | 21s  |

## 5.2 Wi-Fi 连接配置

- 1. 进入"网络"->"接口"->"WLAN"页面,选择客户端模式。
- 2. 点击"扫描"搜索 WIFI 接入点,选择可以上网的接入点,点击"加入网络"。

#### UG65 用户手册

| 网络   | <b>~</b> | 端口 WLA           | N  | 环回      |     |                   |                  |           |            |
|------|----------|------------------|----|---------|-----|-------------------|------------------|-----------|------------|
|      |          | WiFi651          | 自动 | -74dBm  | AES | 2a:12:65:db:7e:c9 | WPA2-PSK         | 2462MHz   | 加入网络       |
| 送口   |          | DIRECT-IVXLUVmsJ | 白动 | -67dBm  | AES | 2a.7f.cf.22.7a.23 | WPA2.PSK         | 2/12MHz   | 4n ) 10/47 |
| 防火墙  | - 10 C   | F                |    | -orabin | ALU | 28.11.01.22.16.23 | MI A21 SK        | 241210112 |            |
| DHCP |          | ChinaNet-LuFK    | 自动 | -66dBm  | AES | 84:74:2a:a6:17:16 | WPA-PSK/WPA2-PSK | 2427MHz   | 加入网络       |

# 3. 输入正确的 WIFI 密码(密钥)。

| 端口    | WLAN | 环回                |   |    |
|-------|------|-------------------|---|----|
| 启用    |      |                   |   |    |
| 接口类型  |      | 客户端               | ~ | 扫描 |
| SSID  |      | WIFI TEST         |   |    |
| BSSID |      | 3c:cd:5d:47:10:8e |   |    |
| 加密方式  |      | WPA2-PSK          | ~ |    |
| 加密模式  |      | AES               | ~ |    |
| 密钥    |      | ••••••            |   |    |
| IP设置  |      | . <u>.</u>        |   |    |
| 协议    |      | DHCP Client       | ~ |    |

4. 在"状态"->"WLAN"中查看 WIFI 连接状态。状态显示"已连接"说明已成功连接到 WIFI 接

入点,可以上网。

| 状态               | 概况     | Packet Forward | 网络                | WLAN | VPN | 主机列表 |
|------------------|--------|----------------|-------------------|------|-----|------|
| Packet Forwarder | WLAN状态 |                |                   |      |     |      |
|                  | 无线状态   |                | 启用                |      |     |      |
| Network Server   | MAC地址  |                | 24:e1:24:f0:dd:ba |      |     |      |
|                  | 接口类型   |                | 客户端               |      |     |      |
| 网络 🕨             | SSID   |                | WIFI TEST         |      |     |      |
| 系统               | 信道     |                | Auto              |      |     |      |
|                  | 加密方式   |                | WPA2-PSK          |      |     |      |
| 维护               | 加密模式   |                | AES               |      |     |      |
|                  | 状态     |                | 已连接               |      |     |      |
| APP 🕨            | IP地址   |                | 192.168.43.130    |      |     |      |
|                  | 子网掩码   |                | 255.255.255.0     |      |     |      |
|                  | 连接时长   |                | 0 days, 00:00:08  |      |     |      |

## 5.3 蜂窝连接配置 (蜂窝版本)

1. 进入"网络"->"接口"->"蜂窝网络"->"蜂窝设置"配置蜂窝网络信息。

2. 确认蜂窝设置已勾选启用 (默认启用)。

3. 选择网络类型,填写与 SIM 卡对应的接入点、用户名等信息,默认可为空。

4. 点击"保存"和"应用"使配置生效。

| 端口     | WLAN | 蜂窝网络 | 环回 |   |
|--------|------|------|----|---|
| 蜂窝设置   |      |      |    |   |
| 启用     |      |      |    |   |
| 网络类型   |      | 自动   |    | ~ |
| 接入点    |      |      |    |   |
| 用户名    |      |      |    |   |
| 密码     |      |      |    |   |
| 拨号中心号码 | į    |      |    |   |
| PIN码   |      |      |    |   |
| 认证方式   |      | Auto |    | ~ |
| 允许漫游   |      |      |    |   |
| 短信中心号码 | ł    |      |    |   |
| 连接设置   |      |      |    |   |
| 启用NAT  |      |      |    |   |

5. 进入"状态"->"蜂窝"查看蜂窝连接状态。网络状态显示"Connected"则说明成功拨号上网。 还可以选择查看 LTE 指示灯状态,若保持蓝色常亮状态说明 SIM 卡成功拨号上网。

| Overview        | Packet Forward | Cellular             | Network | WLAN |
|-----------------|----------------|----------------------|---------|------|
| Modem           |                |                      |         |      |
| Status          |                | Ready                |         |      |
| Model           |                | EC25                 |         |      |
| Version         |                | EC25ECGAR06A07M      | 1G      |      |
| Signal Level    |                | 23asu (-67dBm)       |         |      |
| Register Status |                | Registered (Home net | work)   |      |
| IMEI            |                | 860425047368939      |         |      |
| IMSI            |                | 460019425301842      |         |      |
| ICCID           |                | 898601178380099341   | 20      |      |
| ISP             |                | CHN-UNICOM           |         |      |
| Network Type    |                | LTE                  |         |      |
| PLMN ID         |                |                      |         |      |
| LAC             |                | 5922                 |         |      |
| Cell ID         |                | 340db83              |         |      |
| Network         |                |                      |         |      |
| Status          |                | Connected            |         |      |
| IP Address      |                | 10.132.132.59        |         |      |
| Netmask         |                | 255.255.255.240      |         |      |
| Gateway         |                | 10.132.132.60        |         |      |

# 六、UG65 连接网络服务器 (包转发)

UG65 可作为网关将 LoRaWAN 节点数据包通过网络转发到第三方 LoRaWAN 网络服务器,如 TTN、LinkWAN、Chirpstack 等。本章讲述 UG65 作为网关的配置步骤。

操作前请确保网关能正常上网。

1. 进入"Packet Forwarder"->"常规",在"多个转发目的地"列表中添加一个目标网络服务器, 配置服务器信息并启用该服务器。

| 状态               | 常规            | 射频 | 高级设置    | 自定义设置    | 数据流       |    |
|------------------|---------------|----|---------|----------|-----------|----|
| Packet Forwarder | 常规            |    |         |          |           |    |
| Network Server   | 网关EUI<br>网关ID | 2  | 24E124  |          |           |    |
| 网络               | 频段同步          | [  | 禁用      | •        |           |    |
| 系统               | 多个转发目的        | 地  |         |          |           |    |
| <u>⊥</u> ₩       |               | ID | 启甩      | 类型       | 服务器地址     | 操作 |
| 维护               |               | 0  | 启用      | Ursalink | localhost |    |
|                  | 保存&应用         |    |         |          |           |    |
|                  |               |    |         |          |           |    |
|                  | 启用            |    |         |          | ×         |    |
|                  | 类型            |    | Semtech | •        |           |    |
|                  | 服务器地址         |    |         | •        |           |    |
|                  | 上行端口          |    | 1700    |          |           |    |
|                  | 下行端口          |    | 1700    |          |           |    |
|                  |               |    | 保存      |          |           |    |

注: 启用 TTN 或 ChirpStack 模式后,不能启用其他网络服务器。

2. 进入"Packet Forwarder"->"射频"配置天线类型,以及符合节点和网络服务器的 LoRaWAN 频率。

**注意:**内置天线版本下,请选择"2×内置天线";外置天线版本下,请选择"外置天线(发送+接收)+内置天线(接收)"。

| 常规    | 射频       | 高级设置                  | 自定义设置                                               | 数据流         |       |                                           |  |
|-------|----------|-----------------------|-----------------------------------------------------|-------------|-------|-------------------------------------------|--|
| 天线类型  |          |                       | 2 x 内置天                                             | 线           | ~     |                                           |  |
| 射频信道; | 蹬        |                       |                                                     |             |       |                                           |  |
| 支持频率  |          |                       | CN470                                               |             | ~     |                                           |  |
|       |          | 名称                    |                                                     |             | ¢     | 心频率/MHz                                   |  |
|       |          | Radio 0               |                                                     |             | 472.3 |                                           |  |
|       |          | Radio 1               |                                                     |             | 472.9 |                                           |  |
| 多信道设置 | <b>B</b> |                       |                                                     |             |       |                                           |  |
|       | 启用       | 序号                    | 射排                                                  | 顶链路         |       | 频率/MHz                                    |  |
|       | 2        | 0                     | Radio 0                                             | ~           |       | 471.9                                     |  |
|       |          | 1                     | Radio 0                                             | ~           |       | 472.1                                     |  |
|       |          |                       |                                                     |             |       |                                           |  |
|       |          | 2                     | Radio 0                                             | ~           |       | 472.3                                     |  |
|       |          | 2<br>3                | Radio 0<br>Radio 0                                  | <b>~</b>    |       | 472.3                                     |  |
|       |          | 2<br>3<br>4           | Radio 0<br>Radio 0<br>Radio 1                       | ~<br>~      |       | 472.3<br>472.5<br>472.7                   |  |
|       |          | 2<br>3<br>4<br>5      | Radio 0<br>Radio 0<br>Radio 1<br>Radio 1            | ×<br>×<br>× |       | 472.3<br>472.5<br>472.7<br>472.9          |  |
|       |          | 2<br>3<br>4<br>5<br>6 | Radio 0<br>Radio 0<br>Radio 1<br>Radio 1<br>Radio 1 | ×<br>×<br>× |       | 472.3<br>472.5<br>472.7<br>472.9<br>473.1 |  |

3. 在网络服务器上添加网关并填写网关信息。以 TTN 为例,使用 Semtech 模式连接需要填写正确的 网关 EUI 并选择频段等,保存后可以在 TTN 看到网关已连接。

| ₩¥ : | 注册 |
|------|----|

| 网关EUI                                                    |           |
|----------------------------------------------------------|-----------|
| 从LoRa 横块读取的网关EUI                                         |           |
| 24 E1 BY HE 35 58 35 15                                  | 📀 8 bytes |
| ✔ 我正在使田传统的包转发器                                           |           |
| 如果您正在使用传统的 <u>Semtech packet forwarder</u> 作为包转发器,请勾选此项。 |           |
| 苗述                                                       |           |
| 为您的网关添加一段描述                                              |           |
|                                                          |           |
|                                                          |           |
| 项段                                                       |           |
| <b>煩段</b><br>这个网关将使用的 <u>题段</u>                          |           |
| <b>填段</b><br>这个网关将使用的 <u>损段</u><br>China 470-510MHz      | \$        |
| <b>项段</b><br>全个网关将使用的 <u>遗程</u><br>China 470-510MHz      | ٥         |

| GS CONSOLE<br>R COMBUNITY EDITION | Applications | Gateways | Support        | A Chris1 | ~ |
|-----------------------------------|--------------|----------|----------------|----------|---|
| Gateways                          |              |          |                |          |   |
|                                   |              |          |                |          |   |
|                                   |              |          |                |          |   |
| GATEWAYS                          |              | 0        | egister gatewa | <i>L</i> |   |
| eui-24e124fffef0132e USRALINK     | • α          | onnected | A5_920_923     |          |   |

4. 在 "Packet Forwarder" -> "数据流" 查看节点的通讯数据包信息。

| 状态                   |   |   | 常规    | 射频 | 高级设置     | 自定             | 义设置   | 数据流      |     |            |      |
|----------------------|---|---|-------|----|----------|----------------|-------|----------|-----|------------|------|
| Packet Forwarder     |   | 3 | 数据流停止 | 3  | 腔        |                |       |          |     |            |      |
| Network Server<br>网络 | • |   | 射频链路  | 方向 | 时间       | 时间戳            | 频率    | 速率       | 编码率 | 接收信号强<br>度 | 信噪比  |
| 系统                   | Þ |   | 1     | up | 04:20:51 | 241439414<br>0 | 487.7 | SF7BW125 | 4/5 | -79        | 4.2  |
| 工业                   | Þ |   | 0     | up | 04:20:44 | 240772174<br>7 | 486.3 | SF7BW125 | 4/5 | -84        | -0.5 |
| 维护                   | ۶ |   | 1     | up | 04:20:43 | 240655014<br>0 | 487.3 | SF7BW125 | 4/5 | -81        | 3.8  |
| APP                  | • |   | 1     | up | 04:20:41 | 240512310      | 487.3 | SF7BW125 | 4/5 | -87        | -3.0 |

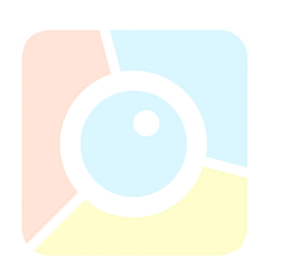

# 七、UG65 作为网络服务器

UG65 可以作为网络服务器获取节点数据,并将数据转发到星纵云或通过 HTTP/HTTPS/MQTT 转发到其他云平台。

▲ 操作前请确保网关能正常上网。

# 7.1 UG65 对接星纵云

1. 进入"Packet Forwarder"->"常规"页面,在"多个转发目的地"表格中启用网关的内置服务器。

| 状态               | 常规            | 射频 | 高级设置        | 自定义设置    | 数据流       |    |
|------------------|---------------|----|-------------|----------|-----------|----|
| Packet Forwarder | 常规            |    |             |          |           |    |
| Network Server   | 网关EUI<br>网关ID |    | 24E124FFF 5 |          |           |    |
| 网络 🔶             | 频段同步          |    | 禁用          | •        |           |    |
| 系统               | 多个转发目的        | 地  |             |          |           |    |
| 维护 ▶             |               | ID | 启用          | 类型       | 服务器地址     | 操作 |
| АРР              |               | 0  | 启用          | Ursalink | localhost |    |

2. 进入"Packet Forwarder"->"射频"配置天线类型,以及符合节点的 LoRaWAN 频率。 注意:内置天线版本下,请选择"2×内置天线";外置天线版本下,请选择"外置天线(发送+接收)+内置天线(接收)"。

| 常规     | 射频 | 高级设置    | 自定义设置数据》 | tt. |       |        |  |
|--------|----|---------|----------|-----|-------|--------|--|
| 天线类型   |    |         | 2×内置天线   |     | ~     |        |  |
| 射频信道设置 | E. |         |          |     |       |        |  |
| 支持频率   |    |         | CN470    |     | ~     |        |  |
|        |    | 名称      |          |     | 中心频率  | 陷/MHz  |  |
|        |    | Radio 0 |          |     | 472.3 |        |  |
|        |    | Radio 1 |          |     | 472.9 |        |  |
| 多信道设置  |    |         |          |     |       |        |  |
| Ē      | 明  | 序号      | 射频链路     |     |       | 频率/MHz |  |
| 1      | 2  | 0       | Radio 0  | ~   | 47    | 1.9    |  |
|        |    | 1       | Radio 0  | ~   | 47.   | 2.1    |  |
|        |    | 2       | Radio 0  | ~   | 47.   | 2.3    |  |
|        |    | 3       | Radio 0  | ~   | 47.   | 2.5    |  |
|        | 2  | 4       | Radio 1  | ~   | 47.   | 2.7    |  |
|        |    | 5       | Radio 1  | ~   | 47.   | 2.9    |  |
|        | -  | 6       | Radio 1  | ~   | 47    | 3.1    |  |
|        |    | 7       | Radio 1  | ~   | 47    | 3.3    |  |

| 状态               |   | 常规设置           | 应用       | Profiles | 设备       | 数据流 |
|------------------|---|----------------|----------|----------|----------|-----|
| Packet Forwarder |   | 常规设置           |          |          |          |     |
| Network Server   |   | Ursalink Cloud |          |          |          |     |
| 网络               |   | 网络ID<br>入网请求间隔 | 010203   |          | sec      |     |
| 系统               | Þ | RX1接收间隔        | 1        | _        | sec      |     |
| 维护               | × | 相约时间日志级别       | 876000-0 | -0       | hh-mm-ss |     |
| APP              | • | 信道设置           |          |          |          |     |
|                  |   | 信道方案           | EU868    |          | •        |     |
|                  |   | 信道掩码           |          |          |          |     |

3. 进入 "Network Server" -> "常规设置" 启用星纵云模式。

4. 注册一个星纵云账号。

| Milesight Cloud                                          |      |    |                    | 中文~                |
|----------------------------------------------------------|------|----|--------------------|--------------------|
|                                                          | 1000 |    | 密码登录<br>中国大陆手机号/邮箱 | <b>ت:</b> ار<br>بر |
|                                                          | 星纵云  |    | 密码                 |                    |
|                                                          |      |    | 登录                 | 注册账号               |
| 关于我们                                                     | 联系我们 | 产品 |                    |                    |
| 星纵物 <del>取是一家专业从事研</del> 发与生产物<br>版収 © 2020 厦门星纵物联科技有限公司 |      |    |                    |                    |

5. 登录星纵云平台。在"网关"页面点击"添加"。输入网关的序列号和名称后点击"添加"。 注: 序列号可以在网关标签或"状态"页面寻找,添加前请确认网关可以上网。

| ⊘ 仪表盘  | 添加 删除 刷新               | 捜索 Q     |
|--------|------------------------|----------|
| 日 节点   | ■ 秋志 + 版本号 + 版本号 +     | 数据更新时间 🝦 |
| 🖶 M关   |                        |          |
| ❷ 地图   | 序列号                    |          |
| ☑ 事件中心 | 名称                     |          |
| ◎ 分享中心 |                        |          |
| 3 设备分组 |                        |          |
| A 个人中心 | 取消 添加                  |          |
|        |                        |          |
|        |                        |          |
|        |                        |          |
|        | 版权 © 2019 厦门星纵物联科技有限公司 |          |
|        |                        |          |

#### 6. 网关在星纵云上线。

|    |     |    |            |                                                                                                    |                                                                                                    |                                                                                                    |                                                                                                    |                                                                                                    |                                                                                                    | -                                                                                                    |
|----|-----|----|------------|----------------------------------------------------------------------------------------------------|----------------------------------------------------------------------------------------------------|----------------------------------------------------------------------------------------------------|----------------------------------------------------------------------------------------------------|----------------------------------------------------------------------------------------------------|----------------------------------------------------------------------------------------------------|----------------------------------------------------------------------------------------------------|
| 13 | ābu | 删除 | 刷新         |                                                                                                    |                                                                                                    |                                                                                                    |                                                                                                    | 搜索                                                                                                    |                                                                                                    | Q                                                                                                    |
|    | 状态  | ¢  | 名称 🔺       | 型号 🔶                                                                                                    | PNE 🔶                                                                                                    | 序列号 ♦                                                                                                    | 版本号 🔶                                                                                                    | 数据更新时间 🝦                                                                                                    |                                                                                                    |                                                                                                    |
|    | 8   | 9  | UG65       | UG65-W-P-<br>EU868                                                                                               | W-P-EU868                                                                                                    | 6221A2226103                                                                                                    | 固件:60.0.0.7<br>硬件:V1.0                                                                                                    | 2020-07-28 13:38                                                                                                    | ල                                                                                                    | >                                                                                                    |
|    | 0   | 9  | UG65-cn470 | UG65-L00E-W-P-<br>CN470                                                                                          | L00E-W-P-CN470                                                                                                    | 6221A2218173                                                                                                    | 固件:60.0.0.13<br>硬件:V1.0                                                                                                    | 2020-08-27 17:00                                                                                                    | ම                                                                                                    | >                                                                                                    |
|    |     |    | UG65-test  | UG65-L00E-W-G-<br>P-EU868                                                                                        | L00E-W-G-P-EU868                                                                                                    | 6221A2216426                                                                                                    | <b>固</b> 件:60.0.0.7<br>硬件:V1.0                                                                                                    | 2020-07-28 14:09                                                                                                    | ଚ                                                                                                    | >                                                                                                    |
|    |     | 添加 |            | 添加     删除     刷新       ●     秋志        ○     ○     UG65       ○     ○     UG65-cn470       ○     ○     UG65-test | 添加     酬除     感新       ●     秋志     ◆     在徐     型号     ◆       ○     UG65     UG65-W-P-<br>EU868     EU868       ○     UG65-cn470     UG65-L00E-W-P-<br>CN470       ○     UG65-cn470     UG65-L00E-W-G-<br>P-EU868 | 添加         酬新         副新           ● 秋志 ◆         谷谷 ▲         聖号 ◆         PNE ◆           ○         UG65         UG65-W-P-<br>EU868         W-P-EU868           ○         UG65-cn470         UG65-L00E-W-P-<br>CN470         L00E-W-P-CN470           ○         UG65-test         UG65-L00E-W-G-<br>P-EU868         L00E-W-G-P-EU868 | 添加         酬新         融新           ● 枕态 ◆         名称 ▲         型号 ◆         PN円 ◆         序列号 ◆           ○         UG65         UG65-W-P-<br>EU888         W-P-EU888         6221A2226103           ○         UG65-cn470         UG65-L00E-W-P-<br>CN470         L00E-W-P-CN470         6221A2218173           ○         UG65-test         UG65-L00E-W-G-<br>P-EU868         L00E-W-G-P-EU868         6221A2216426 | 添加         酬除         刷新           ● 状态 ◆         名称 ▲         型号 ◆         PNB ◆         脉列号 ◆         版本号 ◆           ○         UG65         UG65-L00E-W-P-<br>EU868         W-P-EU868         6221A2226103         圖件60.0.0.7<br>硬件.V1.0           ○         UG65-cn470         UG65-L00E-W-P-<br>CN470         L00E-W-P-CN470         6221A2218173         圖件60.0.0.13<br>硬件.V1.0           ○         UG65-test         UG65-L00E-W-G-<br>P-EU868         L00E-W-G-P-EU868         6221A2216426         圖件60.0.0.7 | 添加         酬除         刷你         刷你         刷你         開你         現勿         現勿         現勿         現勿         現勿         現勿         現勿         現勿         現勿         現勿         見勿         見勿         見勿         見勿         見勿         見勿         見勿         見勿         見勿         見勿         見勿         見勿         見勿         見勿         見勿         見勿         見勿         見勿         見つ         見つ         見つ         見つ         見つ         見つ         見つ         見つ         見つ         見つ         見つ         見つ         見つ         見つ         見つ         見つ         見つ         見つ         見つ         見つ         見つ         見の         見の         見 | 添加         腕筋         腕筋         腕筋         腕筋         腕筋         腕筋         腰索           ● 枕谷 ◆         衣称 ◆         型号 ◆         PNB ◆         皮列号 ◆         飯本号 ◆         双斑斑斑筋肉 ◆           ●         UG65         UG65-W-P-<br>EU868         W-P-EU868         6221A2226103         置件-60.0.7<br>硬件-V1.0         2020-07-28 13.38         ②           ●         UG65-cn470         UG65-L00E-W-P-<br>CN470         L00E-W-P-CN470         6221A2218173         置件-60.0.13<br>硬件+V1.0         2020-08-27 17.00         ③           ●         UG65-tost         UG65-L00E-W-G-<br>P-EU868         L00E-W-G-P-EU868         6221A2218173         置件-60.0.0.7<br>硬件+V1.0         2020-07-28 14.09         ④ |

# 7.2 UG65 对接其它平台

1. 进入"Packet Forwarder"->"常规"页面,在"多个转发目的地"表格中启用网关内置的服务器。

| 状态               | 常规            | 射频      | 高级设置        | 自定义设置          | 数据流      |    |
|------------------|---------------|---------|-------------|----------------|----------|----|
| Packet Forwarder | 常规            |         |             |                |          |    |
| Network Server   | 网关EUI<br>网关ID |         | 24E124FFF 5 |                |          |    |
| 网络 🕨 🕨           | 频段同步          |         | 禁用          | *              |          |    |
| 系统               | 多个转发目的地       |         |             |                |          |    |
|                  |               | ID<br>0 | 启用          | 类型<br>Ursalink | 服务器地址    | 操作 |
| APP •            |               |         |             | orouning       | Journost | B  |

2. 进入"Packet Forwarder"->"射频"配置天线类型,以及符合节点的 LoRaWAN 频率。 注意:内置天线版本下,请选择"2×内置天线";外置天线版本下,请选择"外置天线(发送+接收)+内置天线(接收)"。

#### UG65 用户手册

| 常规     | 射频 | 高级设置    | 自定义设置   | 数据流  |       |          |
|--------|----|---------|---------|------|-------|----------|
| 天线类型   |    |         | 2x内     | 置天线  | ~     |          |
| 射频信道设置 | ł  |         |         |      |       |          |
| 支持频率   |    |         | CN470   | )    | ~     |          |
|        |    | 名称      |         |      |       | 中心频率/MHz |
|        |    | Radio 0 |         |      | 472.3 |          |
|        |    | Radio 1 |         |      | 472.9 |          |
| 多信道设置  |    |         |         |      |       |          |
| 启      | 用  | 序号      |         | 射频链路 |       | 频率/MHz   |
| i i    | 2  | 0       | Radio 0 | •    | ~     | 471.9    |
| 5      | 2  | 1       | Radio 0 | ,    | ~     | 472.1    |
| ė      | 2  | 2       | Radio 0 | ,    | ~     | 472.3    |
| c      | 2  | 3       | Radio 0 |      | ~     | 472.5    |
|        | 2  | 4       | Radio 1 |      | ~     | 472.7    |
|        | 2  | 5       | Radio 1 | ,    | ~     | 472.9    |
|        |    |         |         |      |       |          |
|        | 2  | 6       | Radio 1 | ,    | ~     | 473.1    |

3. 进入"Network Server"->"常规设置"勾选"启用"。

| 状态               | 常规设置                 | 应用       | Profiles | 设备       | 数据流 |
|------------------|----------------------|----------|----------|----------|-----|
| Packet Forwarder | 常规设置                 |          |          |          |     |
| Network Server   | 启用<br>Ursalink Cloud |          |          |          |     |
| 网络               | ▶ 网络ID               | 010203   |          |          |     |
|                  | 入网请求间隔               | 5        |          | sec      |     |
| 赤统               | RX1接收间隔              | 1        |          | sec      |     |
| 维护               | 租约时间                 | 876000-0 | )-0      | hh-mm-ss |     |
|                  | 日志级别                 | info     |          | ~        |     |
| APP              | ▶  信道设置              |          |          |          |     |
|                  | 信道方案                 | CN470    |          | ~        |     |
|                  | 信道掩码                 |          |          |          |     |

4. 进入"Network Server"->"应用"页面添加一个新应用,应用名称需用英文。

| 常规设置                   | 应用 | Profiles | i  | 设备       | 数据流 |       |          |    |
|------------------------|----|----------|----|----------|-----|-------|----------|----|
| 应用                     |    |          |    |          |     |       |          |    |
| 名称                     |    | cloud    |    |          |     |       |          |    |
| 描述                     |    | cloud    |    |          |     |       |          |    |
| 应用载荷编解码 <mark>器</mark> |    | None     |    | •        |     |       |          |    |
| 数据传输                   |    |          |    |          |     |       |          |    |
|                        |    |          |    |          |     |       |          |    |
|                        |    | 类型       |    |          |     |       | 操作       |    |
|                        |    |          |    |          |     |       |          |    |
| 状态                     | 常  | 规设置      | 应用 | Profiles | 设备  | 数据流   |          |    |
| Packet Forwarder       | 应用 | B        |    |          |     |       |          |    |
| Network Server         |    |          | 序号 | 名称       |     | 描述    | 应用载荷编解码器 | 操作 |
| 网络                     |    |          | 1  | cloue    | 1   | cloud | None     |    |

在"数据传输"中点击"十"添加第三方 MQTT/HTTP/HTTPS 服务器信息,网关即可将数据传输到

对应的服务器。

| 数据传输 |           |    |                               |    |     |  |
|------|-----------|----|-------------------------------|----|-----|--|
|      | 类型        |    |                               |    | 操作  |  |
|      |           |    |                               |    | æ   |  |
|      |           |    |                               |    |     |  |
|      | 常规设置      | 应用 | Profiles                      | 设备 | 数据流 |  |
|      | 类型        |    | MQTT<br>HTTP<br>MQTT<br>HTTPS | T  |     |  |
|      | 常规        |    |                               |    |     |  |
|      | MQTT服务器地址 |    |                               |    |     |  |
|      | MQTT服务器端口 |    |                               |    |     |  |
|      | 客户端ID     |    |                               |    |     |  |
|      | 连接超时时间    |    | 30                            |    |     |  |
|      | 保活间隔      |    | 60                            |    |     |  |
|      |           |    |                               |    |     |  |

| 状态              |             | 常规设        | 置应用      | 8        | Profiles  | 设备   | 数据流 |
|-----------------|-------------|------------|----------|----------|-----------|------|-----|
| Packet Forward  | der         | Device F   | Profiles |          |           |      |     |
| Network Serve   | ŗ           | 名称<br>最大输出 | 功率       | Cla<br>0 | ISSA-OTAA |      |     |
| 网络              | ۲           | 入网方式       | -<br>-   | 01       | ΓΑΆ       | •    |     |
| 系统              | ۲           | 上作方式<br>高级 | Ū        | CI       | ass A     | •    |     |
| 维护              | ۲           | 保          | 存取       | 肖        |           |      |     |
| 常规设置            | 应用          | Profiles   | 设备数      | 据流       |           |      |     |
| Device Profiles |             |            |          |          |           |      |     |
|                 | 名称          | 最大输出功      | り率 入     | 网方式      | 工作方式      | : 操作 | Ē   |
|                 | ClassA-OTAA | 0          | 9        | AATO     | Class A   | 2    | ×   |
|                 | ClassC-OTAA | 0          | 1        | AATO     | Class C   |      | ×   |
|                 |             |            |          |          |           | Œ    |     |

#### 5. 在 "Profile" 页面根据 LoRaWAN 节点类型添加一个设备配置文件。

# 6. 在"设备"页面点击"添加"即可逐一添加 LoRaWAN 节点设备。

| AND THE COURSE FOR LLD | Drofiloo      | 1. 名 ¥640.5 |                    |          |         |    |
|------------------------|---------------|-------------|--------------------|----------|---------|----|
| 帛规设置 应用                | Profiles      | 咬笛 致()据/流   |                    |          |         |    |
| 设备                     |               |             |                    |          |         |    |
| 添加 批乗导入                | 删涂所有          |             |                    |          | 柳玄      |    |
|                        |               |             |                    |          | 100 783 |    |
| 设备名称                   | 设备EUI         | 设备配置文件      | 应用程序               | 最新更新时间   | 是否激活    | 操作 |
|                        |               |             | 没有找到匹配的记录          |          |         |    |
|                        |               |             |                    |          |         |    |
|                        |               |             |                    |          | ×       |    |
|                        | 设备名称          |             | UC11-T1            |          |         |    |
|                        | 描述            |             | 温湿度传感器             |          |         |    |
|                        | 设备EUI         |             | 24e1641093047780   |          |         |    |
|                        | 设备配置文件        |             | UC11-T1            | *        |         |    |
|                        | 应用程序          |             | Tem-Sensor         | •        |         |    |
|                        | 帖计数检验         | à           |                    |          |         |    |
|                        | 应用程序秒         | ~ () 注目     | 5572404c696e6b4c6f | 52613230 |         |    |
|                        | 次文物排          |             |                    |          |         |    |
|                        | <b>以田</b> 地址  |             |                    |          |         |    |
|                        | 网络会话税         | 的           |                    |          |         |    |
|                        | 应用程序会         | \$话秘钥       |                    |          |         |    |
|                        | 上行帧计数         | (ABP)       | 0                  |          |         |    |
|                        | 下行帖计粉         | r (ABP)     | 0                  |          |         |    |
|                        | 1.13.1% (1.82 |             |                    |          |         |    |

如果需要添加大量节点设备,点击"批量导入"。

| 导入文件 | 浏览 | 导入 下载模板 |  |
|------|----|---------|--|
|      |    |         |  |
|      |    |         |  |
|      |    |         |  |
|      |    |         |  |
|      |    |         |  |

点击"下载模板"后按模板的格式添加节点设备, application, deviceprofile 与前面配置的参数一致, 余下参数根据终端是 OTAA 还是 ABP 进行添加。

| Ê        | 页 UG85-202                              | 20040ices_exar                  | nple 🛆 🔹 🕂                        |             |                           |                          |                 |              |            |
|----------|-----------------------------------------|---------------------------------|-----------------------------------|-------------|---------------------------|--------------------------|-----------------|--------------|------------|
| $\equiv$ | 文件 ~ 日 わ 日                              | Q ℃ ?                           | 开始 插入 页                           | 页面布局 公式     | 数据 审阅                     | 视图 安全                    | 开发工具            | 特色功能 文档      | 助手 Q 查找    |
| 「おいろう」   | ▶ ※ 剪切<br>▲ 剪切<br>▲<br>「<br>」<br>复制 格式刷 | <sup>宋体</sup><br>B <i>I</i> ⊔ ⊞ | - 11 - A* A<br>- ⊡ - <u>A</u> - ⊗ |             | . ☲ ː= (円)<br>= = !!! 合并居 | 中、自动换行                   | 常规<br>≆ → % 000 | :0+ :00 条件格式 | * 表格样式 * 3 |
|          | C13 -                                   | ®, fx                           |                                   |             |                           |                          |                 |              |            |
|          | А                                       | В                               | С                                 | D           | Е                         | F                        | G               | Н            | 1          |
| 1        | name                                    | description                     | deveui                            | application | deviceprofile             | appkey                   | devaddr         | appskey      | nwkskey    |
| 2        | 2 24e1242191323266                      |                                 | 24e1242191323266                  | cloud       | ClassC-OTAA               | 112233445566778899aa1122 |                 | 33445566     |            |
| 3        |                                         |                                 |                                   |             |                           |                          |                 |              |            |

编辑完成后,点击"浏览"上传文件。

7. 进入"Network Server"->"数据流"页面查看网络服务器收到的来自节点的数据包。"类型" 里面"Dn"开头为下行包,"Up"开头为上行包。

| 状态               |    | 常规设置                       | 应用                                      | Profiles                            | 设备 #                             | 如据:流 |        |             |          |                |                                                                                     |     |
|------------------|----|----------------------------|-----------------------------------------|-------------------------------------|----------------------------------|------|--------|-------------|----------|----------------|-------------------------------------------------------------------------------------|-----|
| Packet Forwarder |    | 发送数据到设备                    | ξ.                                      |                                     |                                  |      |        |             |          |                |                                                                                     |     |
|                  |    |                            | 设备EUI                                   |                                     | 4                                | 地型   |        | 负制          | I.       |                | 湖口                                                                                  | 确认  |
| Network Server   |    | 00                         | 000000000000000000000000000000000000000 |                                     | ASC                              | •    |        |             |          |                |                                                                                     |     |
| 网络               | E. | 发送                         | 1                                       |                                     |                                  |      |        |             |          |                |                                                                                     |     |
| 系统               | •  | 网络服务器                      |                                         |                                     |                                  |      |        |             |          |                |                                                                                     |     |
| ГŦ               | ×  | 清空                         | l .                                     |                                     |                                  |      |        |             |          |                | 接索                                                                                  |     |
| 隹护               |    | ц.                         | 魯EUI                                    | 频车                                  | 速车                               | 信唱北  | 接收信号强度 | 大小          | 輸計數      | 类型             | 时间                                                                                  | i   |
|                  |    | 24e164                     | 1093047780                              | 923300000                           | SF7BW500                         | •    |        | 0           | 68       | DnUnc          | 2020-04-01T19:04:38+08:00                                                           |     |
| PP               |    | 24e164                     | 1093047780                              | 903900000                           | SF7BW125                         | 10.2 | -34    | 9           | 68       | UpCnf          | 2020-04-01T19:04:37+08:00                                                           |     |
|                  |    | 24e164                     | 1093047780                              | 925100000                           | SF7BW500                         | -    | -      | 0           | 67       | DnUnc          | 2020-04-01T19:04:32+08:00                                                           | -   |
|                  |    | 24e164                     | 1093047780                              | 904500000                           | SF7BW125                         | 9.0  | -35    | 9           | 67       | UpCnf          | 2020-04-01T19:04:32+08:00                                                           |     |
|                  |    | 24e164                     | 1093047780                              | 926300000                           | SF7BW500                         |      | 2      | 0           | 66       | DnUnc          | 2020-04-01T19:04:27+08:00                                                           | 0   |
|                  |    | 24e164                     | 1093047780                              | 904900000                           | SF7BW125                         | 8.2  | -22    | 9           | 66       | UpCnf          | 2020-04-01T19:04:27+08:00                                                           | - 0 |
|                  |    |                            |                                         |                                     |                                  |      |        | 661 Y       | ar.      | Deller         | 2020 04 04740 04 22 00 00                                                           | 10  |
|                  |    | 24e164                     | 1093047780                              | 926900000                           | SF7BW500                         |      |        | 0           | 00       | Dhone          | 2020-04-01119.04.22+08.00                                                           |     |
|                  |    | 24e164<br>24e164           | 1093047780<br>1093047780                | 926900000<br>905100000              | SF7BW500<br>SF7BW125             | 7.2  | -27    | 9           | 65       | UpCnf          | 2020-04-01T19:04:22+08:00<br>2020-04-01T19:04:22+08:00                              |     |
|                  |    | 24e164<br>24e164<br>24e164 | 1093047780<br>1093047780<br>1093047780  | 926900000<br>905100000<br>923900000 | SF7BW500<br>SF7BW125<br>SF8BW500 | 7.2  | -27    | 0<br>9<br>0 | 65<br>64 | UpCnf<br>DnUnc | 2020-04-01119:04:22+08:00<br>2020-04-01119:04:22+08:00<br>2020-04-01119:04:18+08:00 |     |

点击"详情"可以在"Payload"里面查看具体的数据流属性和内容。

| ckets Details |                                                                        |  |
|---------------|------------------------------------------------------------------------|--|
| SIN HIL       | 00                                                                     |  |
| Modulation    | LORA                                                                   |  |
| Bandwidth     | 125                                                                    |  |
| SpreadFactor  | 7                                                                      |  |
| Bitrate       | 0                                                                      |  |
| CodeRate      | 4/5                                                                    |  |
| 信噪比           | 9.0                                                                    |  |
| 接收信号强度        | -55                                                                    |  |
| Power         | -                                                                      |  |
| Payload(b64)  | A2cLAQRobgZIGgAZAAcABWo<br>FAQd9yAEIfT0ACXOcJw==                       |  |
| Payload(hex)  | 03670b0104686e06651a0019000<br>700056a0501077dc801087d3d00<br>09739c27 |  |

# 附录: 网关默认频点

| 支持频率                | 默认信道/MHz                                                                |  |  |  |  |  |  |
|---------------------|-------------------------------------------------------------------------|--|--|--|--|--|--|
| ELIADO              | 433.175, 433.375, 433.575, 433.775,                                     |  |  |  |  |  |  |
| EU433               | 434.065, 434.265, 434.465, 434.665                                      |  |  |  |  |  |  |
| CN1470              | 471.9, 472.1, 472.3, 472.5, 472.7,472.9, 473.1, 473.3                   |  |  |  |  |  |  |
| CN470               | (8~15)                                                                  |  |  |  |  |  |  |
| EU868               | 868.1, 868.3, 868.5, 867.1, 867.3, 867.5, 867.7, 867.9                  |  |  |  |  |  |  |
|                     | 865.0625, 865.4025, 865.6025,                                           |  |  |  |  |  |  |
| 110865              | 865.985, 866.185, 866.385, 866.585, 866.785                             |  |  |  |  |  |  |
| RU8 <mark>64</mark> | 868.9, 869.1, 869.3, 867.3, 867.5, 867.7, 867.9, 868.1                  |  |  |  |  |  |  |
| AU9 <mark>15</mark> | 916.8 <mark>, 9</mark> 17, 917.2, 917.4, 917.6, 917.8, 918, 918.2(8~15) |  |  |  |  |  |  |
|                     | 903.9, 904.1, 904.3, 904.5, 904.7, 904.9,905.1, 905.3                   |  |  |  |  |  |  |
| 05915               | (8~15)                                                                  |  |  |  |  |  |  |
| KR920               | 922.1, 922.3, 922.5, 922.7, 922.9, 923.1, 923.3, 923.5                  |  |  |  |  |  |  |
| AS923               | 923.2, 923.4, 922, 922.2, 922.4 ,922.6, 922.8 ,923                      |  |  |  |  |  |  |

#### 详情参见网关网页设置。